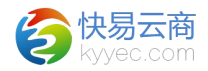

# 配发货模块

# 1、波次配货管理

波次配货流程:订单通知配货→待配货列表选中订单→生成配货单→配 货单列表详情页面进行编辑→生成拣货单→输入物流单匹配(可打印订单, 快递单)→拣货单验收。

波次配货管理包括"待配货订单列表"、"配货单列表"和"分拣扫描 验收",从订单处通知配货的订单在"待配货订单列表"中,选中后可生产 配货单,在配货单中分为"订单列表"和"商品清单"两个子模块,可进行 匹配物流单、拣货、打印订单等操作,如果需要对商品进行分拣,则可<打 印拣货单>,对照拣货单将该配货单归类的商品统一拣出,再到"分拣扫描 验收"功能菜单里面进行扫描拣货即可;如遇到某订单商品缺货,可点击该 订单后面操作列的"打回问题单",则可以将该订单设为问题单,这样缺货 订单将回到订单待处理的问题单处,交由审单人员处理。

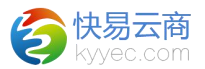

## 1.1、待配货订单列表

定位路径: [配发货]->{波次配货管理}->待配货订单列表

操作说明:

1、可通过仓库、配送方式、发票、省市区、商品编号、商品条码、商品数量、交易号、订单号来进行搜索,如果有发票会在订单前标注"票"。 (MEXTIPHE

| 仓库     | 总仓              | •   | 发票      | 请选择         | ¥        | •   |    | 商品编 | 号      |       |           | 省市区        |              |
|--------|-----------------|-----|---------|-------------|----------|-----|----|-----|--------|-------|-----------|------------|--------------|
| 配送方式   | 请选择             | •   | 商品数量    |             | ~        | 1   |    | 商品会 | 码      |       |           | 收货人        |              |
| 订单/交易号 |                 | 搜索  | 重       | <b>五</b> 每张 | 版订单数(1-1 | 00) | 30 | 生成  | 記货单数(1 | -100) |           | 批量生成配货单    | 配货商品排行       |
|        | 🔄 订单号           |     | 交       | 易号          |          | 仓库  | 配送 | 方式  | 金额     | 数量    | 计划发货日     | 期 收货人      | 省市区          |
| EO1    | 611034814523198 | 201 | 1610291 | 65348       | 447652   | 总仓  | 韵达 | 快递  | 189.00 | 1     | 0000-00-0 | 0 RmYFxS3  | 4 天津 天津市 河北区 |
| E01    | 611034830931582 | 201 | 610291  | 65348       | 449293   | 总仓  | 韵达 | 快递  | 368.00 | 1     | 0000-00-0 | 0 4iQdtJSg | 天津 天津市 河北区   |

2、设置好仓库、配送方式、订单数、配货单数后点击<批量生成配货 单>可批量生成配货单。如已经选好同样的仓库和快递,

例一:订单有100个,设置订单数10,配货单数8,生成配货单数为 8,每个配货单里面有10个订单,剩下的20个订单继续留在待配货列表;

例二:订单有75个,设置订单数10,配货单数8,生成配货单数为7,每个配货单里面有10个订单,剩下的5个订单继续留在待配货列表;

例三:订单有10个,设置订单数12,配货单数1,生成配货单数为0。

3、可选中列表里同仓库、同配送方式的订单点击列表下方的<生成配货 单>即可生成一个配货单,点击<批量修改配送方式>可以修改多个订单的配送方式。

4、"待配货订单列表"列表的最右侧的"待配货商品列表",以商品的维度来批量生成配货单,生成机制同"待配货订单列表"。可选择某一特定的商品统一配货,减少仓库拣货工作量。

2

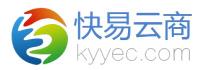

### 1.2、配货单列表

定位路径: [配发货]->{波次配货管理}->配货单列表

操作说明:

1、可通过仓库、配送方式、发票、订单号、创建人、拣货人、配货单 号来进行搜索。

2、配货单列表分为"待生成拣货单"、"待拣货验收"、"待发货出库"和"全部"几个模块,方便快速查看对应状态的配货单。

配货单列表

| 发票     | 请选择    ▼            | 配送方式 |       | •           | 仓库 请选择   |
|--------|---------------------|------|-------|-------------|----------|
| 配货单号   |                     | 拣货人  |       |             | 创建人      |
|        | 1                   | 全部   | 待发货出库 | 待拣货验收       | 待生成拣货单   |
| 配货单状态  | 创建时间                | 配送方式 | 仓库    | 货单号         | Sā       |
| 未生成拣货单 | 2016-11-28 13:59:30 | 韵达快递 | 批发仓   | 30205875454 | PH161128 |
| 未生成拣货单 | 2016-11-28 13:59:30 | 韵达快递 | 批发仓   | 30205868499 | PH161128 |

3、可点击<分拣扫描验收>对商品进行分拣扫描操作。

分拣扫描验收

| 请扫描订单/配货单号 |     |      |      |    |    |    |      |    |  |  |  |
|------------|-----|------|------|----|----|----|------|----|--|--|--|
| 篮位         | 订单号 | 商品名称 | 商品编号 | 颜色 | 规格 | 数量 | 扫描数量 | 条码 |  |  |  |

4、如果配货单里有订单要开发票或者已开发票,在配货单列表的前面 会显示"票"字。

|   | 配货单号               | 仓库  | 配送方式 | 创建时间                |
|---|--------------------|-----|------|---------------------|
| 票 | PH1612010206085850 | 电商仓 | 圆通快递 | 2016-12-01 14:12:25 |

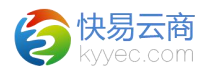

5、点击列表配货单号的链接或者点击操作列的<查看详情>进入配货单 详情页面,有发票的订单会在前面显示"票"字,已打印过订单的会显示 "订"字,已打印过快递单的会显示"快"字,如下图。

THE MONTH

| 配货  | 配货单号:PH1704130230298157 单据时间:2017-04-13 09:14:32 仓库:总仓 状态:已生成拣货单已 沿收 订单数(取消数):3 商品数(取消数):9 |                                                                                                    |         |      |       |                |          |         |      |            |                  |       |
|-----|--------------------------------------------------------------------------------------------|----------------------------------------------------------------------------------------------------|---------|------|-------|----------------|----------|---------|------|------------|------------------|-------|
| រៀ  | 单列表                                                                                        | 商品清单                                                                                                    |         |      |       |                |          |         |      | 当前撮作人[lyy] |                  | 修改排货人 |
| 业务资 | 程:4                                                                                        | 上成拣货单->打单->物流匹配->拣货制                                                                                                    | 俭收->分拣打 | 丁包发货 | 生成拣货单 | 拣货单验收 整单发货     | 取消拣货单    | 终止配     | 炎单   | 查看操作日志     |                  |       |
| 备注: | 电子面                                                                                        | 11单系统自动获取物流单号,无需物流                                                                                                    | 匹配环节    | 打印排线 | 5单 打  | 1印全部订单 打印全部快递单 | 打印选中订单   | a teria | 中快递单 |            |                  |       |
|     | 籃位                                                                                         | 订单号                                                                                                    | 配货状态    | 支付方式 | 配送方式  | 物流单号           | 收货人      | 订单金额    | 商品数量 | 处理意见       | 操作               |       |
|     | 1                                                                                          | EO1611032145091938     EO1611032145091938     EO161103214     EO161103214     EO161103214     EO161103214     EO16110321     EO16110     EO16110     EO16110     EO16110     EO16110     EO16110     EO16110     EO1611     EO16110     EO1611     EO1611     EO161     EO1611     EO1611     EO1611     EO1611     EO1611     EO1611     EO1611     EO1611     EO1611     EO1611     EO1611     EO1611     EO1611     EO1611     EO161     EO161     EO161     EO16 | 已发货     | 在线支付 | 圆通电子  | 444827655409   | EFfrM8MD | 796.00  | 3    |            | 打印订单             |       |
|     | 2                                                                                          | ⊞ 🗓 EO1611032748424016                                                                                                    | 已发货     | 在线支付 | 圆通电子  | 444827655418   | ccUmHOow | 706.00  | з    |            | 打印订单             |       |
|     | 3                                                                                          | E01611033123848237                                                                                                    | 拣货中     | 在线支付 | 圆通电子  | 444827655427   | eaZ1MIVX | 528.00  | 3    | ŝ          | 发货 取消 缺货 打印订单 打印 | 印快递单  |

6、在<修改拣货人>前面输入拣货人姓名,再点击<修改拣货人>即可修 改,默认为空,可选择"订单列表"或者"商品清单"子模块来查看订单或 者商品信息。

7、点击<生成拣货单>1 纸制快递单:点击<物流单匹配>,点击<物流单匹配>后可在物流单号栏输入物流单号,点击回车键保存即可,选中"自动 连续匹配"回车可为多个订单匹配好物流单号;选中了"检验快递单号", 不符合快递公司规范的物流单号将提示不匹配。2 电子面单:"在生成拣货 单"时获取电子面单号,取消订单或配货单即可回收电子面单号。

8、拣货单生成后才可进行拣货单验收,验收后订单的状态会随之改 变;拣货单的验收可以点击配货单详情里的<拣货单验收>,还可以点击配货 单列表中操作列的"扫描验收","扫描验收"页面也可以点击<拣货单验 收>实现全部一键验收,还可以在{配货管理}模块下的"分拣扫描验收"子 模块里进行扫描验收。

4

| を<br>快易云商<br>kyyec.com |
|------------------------|
|                        |

| 分拣扫描验收 |                    |                       |            |       |      |    |      | 清除扫描记录           |
|--------|--------------------|-----------------------|------------|-------|------|----|------|------------------|
|        |                    | 5号篮                   |            |       |      |    |      | 拣货单验收            |
| 篮位     | 订单号                | 商品名称                  | 商品编号       | 颜色    | 规格   | 数量 | 扫描数量 | 条码               |
| 2      | E01611033282663596 | 骆驼牌男装 时尚无帽立领休闲保暖纯色羽   | FY6293091  | 军绿    | XL   | 1  | 0    | FY62930916336    |
| 3      | E01611033284628556 | 骆驼牌男装 时尚无帽立领休闲保暖纬色羽   | FY6293091  | 深咖    | XL   | 1  | 0    | FY62930917236    |
| 4      | E01611033286162023 | CAMEL骆驼户外情侣款徒步鞋 男女网布  | A522026495 | 粉色 女款 | 39   | 1  | 0    | A52149607698A9   |
|        |                    | 【高档鞋】HIMALAYA 猕驼正品 男士 | A432096030 | 黑色    | 38   | 1  | 0    | A432096030001001 |
| 5      | E01611033292088735 | 骆驼牌男装棉服 2 时尚连唱休闲外赛中长  | FZ6389124  | 卡其    | XXXL | 1  | 1    | FZ63891241438    |
|        |                    | 骆驼牌男装 时尚纯色长袖立领商务休闲夹   | FF6154087  | 砖红    | XL   | 1  | 0    | FF61540872036    |
| 6      | E01611033292665372 | 骆驼牌男装棉服 2 时尚连帽休闲外赛中长  | FZ6389124  | 黑色    | XL   | 1  | 0    | FZ63891249936    |

9、拣货单生成后可<打印拣货单>,对于专业仓或者绑定了库位的非专 业仓,可在打印界面显示具体的库位,方便查找商品。

#### 拣货单

057504

打印时间: 2016-12-20 09:39:41

| 商品名称               | 颜色   | 规格 | 数量 | 库位             | 篮位(数量) |
|--------------------|------|----|----|----------------|--------|
| Z鞋秋季复古防滑运动鞋时尚舒适休   | 桃红/蓝 | 35 | 1  | A51345600768A5 | 4(1)   |
| nel/骆驼女鞋 真皮时尚蝴蝶结复古 | 驼色   | 37 | 1  | A63007665310A7 | 3(1)   |

10、拣货单验收后,可对订单进行<订单打印>,在订单商品清单里,同 样显示了商品的库位,便于直接对照订单进行拣货(注:分销商清单里的优 惠金额会记为0,不影响实际在系统中的数据)。

## 订单商品清单

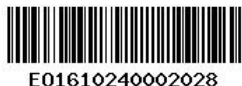

配货单: PH1612210225903945 交易号: 17289305585755 下单时间: 2016-09-08 18:35:04

店铺名称:淘宝分销KYY店铺

广场东路开元门业

|     | 商品编号      | 颜色 | 规格  | 数量    | 单价        | 金额         | 库位(数量)                   |
|-----|-----------|----|-----|-------|-----------|------------|--------------------------|
| 百搭纯 | A63132638 | 白色 | 39  | 1     | 289.00    | 289.00     | A63132638002A9           |
|     | 12        | 商品 | 設量: | 1, 金额 | : 商品(289. | 00) + 运费(0 | .00) - 优惠(0.00) = 289.00 |

11、拣货单验收后,可对订单进行<发货>、<打印订单>、<打印快递单> 操作,点击<取消>可以取消某个订单,点击<打回问题单>可以将某个订单设

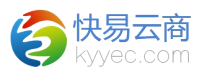

为问题单,需要在订单模块重新处理,列表下方的<整单发货>可以将整个配货单的订单都发货,<终止配货单>可以将整个配货单里的订单都终止,取消的订单或者终止掉的配货单可以在待配货列表里查询到。

12、对于在配货单中取消的订单,列表左边的单选框会消失,代表该订 单不能继续进行操作,如:打印所有订单时不会将其打印出来。

13、如果订单有开具发票,即在订单详情里选择了开具发票并保存,则 会在配货单详情里,对应订单前面显示红色的"票"字,代表需要开具发 票,如果订单开具发票保存后继续点击了"开票确认",配货单详情里,对 应订单前面显示绿色的"票"字,代表已开具发票。

14、点击<查看操作日志>可查看各个操作的相关信息。

#### 1.3、分拣扫描验收

定位路径: [配发货]->{配货管理}->分拣扫描验收

操作说明:

1、请根据页面提示"请扫描输入配货单或订单号"来进行输入或扫描,输入后回车或者扫描后,会在下方显示出订单列表信息,继续扫描商品条码,则显示出篮位号,据此可进行商品的分拣扫描。

2、功能:分拣扫描用于方便拣货操作。如多个订单商品数量较多,单 品重合较多。在拣货时可以选择分拣扫描,扫描商品条码会自动将商品分好 在各个篮位里。将商品和订单一一对应放好。并可以在此验收拣货单。

| - 1967 - 1916 - 1916 - 1916 - 1916 - 1916 - 1916 - 1916 - 1916 - 1916 - 1916 - 1916 - 1916 - 1916 - 1916 - 1916 | 1号篮                    | 【分拣排      | 目描  | 完度 | 成】 |      | 拣货单验收            |
|----------------------------------------------------------------------------------------------------|------------------------|-----------|-----|----|----|------|------------------|
| 篮位 订单号                                                                                                    | 拣货单验收确认                | 商品编号      | 颜色  | 规格 | 数量 | 扫描数量 | 条码               |
|                                                                                                    | (1                     | 132096030 | 黑色  | 38 | 1  | 1    | A432096030001001 |
| 1 E01611031773814808                                                                                            | 路記: 确定 取消              | Y6293091  | 深咖  | М  | 1  | 1    | FY62930917234    |
|                                                                                                    | 骆驼牌去表 可问工 双边加尔 法托己美国州的 | F6165088  | 深卡其 | XL | 1  | 1    | FF61650881836    |

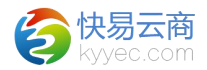

# 2、发货出库管理

发货流程:拣货单验收后→待出库订单列表选中订单→批量打印选中订 单和选中快递单(操作列进行单个打印)→配货单详情整单发货、标准扫描 出库(或者后置、单品扫描出库)→称重复核→物流发货回写。

发货管理包括"待出库订单列表"、"标准扫描出库"、"后置扫描出 库"、"单品扫描出库""物流发货回写"、"待称重订单列表"和"称重 复核",这里可以查看已经拣货验收还未发货订单,并可打印出订单和快递 单,然后对订单进行发货,称重等。

#### 2.1、待发货订单列表

定位路径: [配发货]->{发货出库管理}->待出库订单列表 操作说明:

1、可通过仓库、配送方式、打印状态、订单号来进行搜索。

2、可对单个订单进行<订单打印>和<快递单打印>操作,也可选中订单 后,点击列表下方的<打印选中订单>和<打印选中快递单>进行批量打印,打 印过订单和快递单会在订单号前面显示"订"和"快"字。

3、商家参数不启用波次配货管理流程打单拣货,那么订单通知配货之后就到了"待出库订单列表"可以在此列表打单发货。

7

| 仓库    | 请洗择                       | ▼ 配送方式      | 请洗择 | ▼ 打印状态           | 请洗择 |
|-------|---------------------------|-------------|-----|------------------|-----|
|       | 🔲 រីរ                     | <br>¥号      | 1   | 下单时间             | 1   |
|       | [订] <mark>EO1611</mark> 2 | 57780107247 | 201 | 6-10-16 20:58:54 |     |
| (m) ( | [订] EO16111               | 87779863073 | 201 | 6-11-09 17:22:11 |     |

▶ 小月二亩

## 2.2、标准扫描发货

定位路径: [配发货]->{发货出库管理}->标准扫描出库

操作说明:

1、扫描待发货订单的物流单号或订单号,则下方可显示出订单商品信息,继续扫描快递单号(第一步已扫物流单号可省略此步骤),则可继续扫描商品条码,全部商品扫描完成则自动发货。

2、选中"校验纸质面单号"则必须要符合快递公司规范的快递单号才 可以。

3、纸质面单类型的快递可以修改物流单号,电子面单类型的快递不可 以修改物流单号。选中"直接发货"则不用扫描就可发货。

| 请扫描物流单                                                                      |                        |           |               |        |                  |            |                |
|-----------------------------------------------------------------------------|------------------------|-----------|---------------|--------|------------------|------------|----------------|
| <ul> <li>☑ 扫描商品条码 ☑ 校验纸版面单号</li> <li>1.扫描订单(可选)</li> <li>2.扫描物流单</li> </ul> | 号<br>3. 扫描商品(可选) 4. 订: | 单自动出库     |               | 手动出    |                  | 清空记录       |                |
| 1 订出信自                                                                      |                        |           |               |        |                  |            |                |
|                                                                             | #**** =                |           | Statistic Tab |        | T administration |            | 857 100        |
| 订单号:E01610240000617                                                         | 初流平号:333               |           | 収员地址:大津;      | 大津市河四  | 乙 超秀路街道          | 目的四区前进度河云省 | ±57-403        |
| 发货仓库:电商仓                                                                    | 配送方式:申通快递              |           | 商家备注:刘美兰      | ±*0825 |                  |            |                |
| ▲<br>● 商品信息【1】                                                              |                        |           |               |        |                  |            |                |
| 商品名称 别名                                                                     | 图片                     | 商品编号      | 颜色            | 规格     | 数量               | 扫描数量       | 条码             |
| camel骆驼女鞋 简约舒适休闲女增高鞋                                                        | NE.                    | A64132649 | 白色            | 38     | 1                | 0          | A64132649002A8 |

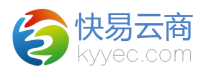

# 2.3、后置扫描出库

定位路径: [配发货]->{发货出库管理}->后置扫描出库 操作说明:

1、扫描待出库订单的订单号,则下方可显示出商品信息,并且开始打 印快递单。

2、在扫描前,先将每个配送方式绑定好打印机,点击"确定"保存。

|                          | 打印              | 印机 PDFCreator       | ▼ \$          | 玩张 Tabloid    | <b>•</b> |
|--------------------------|-----------------|---------------------|---------------|---------------|----------|
| 请扫描                      | 订单              |                     |               |               |          |
| ☑ 扫描商品条                  | 码 📗 扫描物流单 📝 校验  | 纸质面单号               | 绑定打印机 补打物流    | <b>单</b> 手动出库 | 清空记录     |
| 1. 扫描订单, 觛               | 地发打印物流单 2. 扫描商品 | (可选) 3. 扫描物流单(可选, 细 | 质面单必扫) 4. 订单自 | 目动出库          |          |
|                          | 绑定打印机           |                     |               |               | ×        |
| 订单信息                     | 配送方式            | 打印机 & 纸张            |               |               |          |
| 订单号:                     | 圆通电子            | 请选择                 |               |               |          |
| 发货仓库:                    | 申通快递            | 请选择                 |               |               |          |
| 商品信息【】                   | 中通快递            | 请选择                 |               |               | =        |
| 商品名称制制名                  | 韵达快递            | PDFCreator          | ▼ Tat         | oloid 🔻 🚺     | 确定置空     |
| To open not 12 first and | 百世电子            | 请选择                 |               |               |          |
|                          | EMS             | 请选择                 |               |               |          |
|                          | 顺丰快递            | 请选择                 |               |               |          |
|                          | 京东快递            | 请选择                 |               |               |          |
|                          | 京东货付            | 请选择                 |               |               |          |
|                          | 苏宁物流            | 请选择                 |               |               |          |
|                          | 圆通电子快递          | 请选择                 |               |               |          |
|                          | 申通电子            | 请选择                 |               |               |          |
|                          |                 |                     | 保存取消          |               | -        |

3、扫描完订单后,出现订单的商品信息。接下来扫描商品(可选择不 扫描商品)

4、最后一步扫描物流单号(纸质面单必须扫描,电子面单可选择扫描),扫描完物流单号之后即可发货成功。

## 2.4、单品扫描出库

定位路径: [配发货]->{发货出库管理}->单品扫描出库 操作说明:

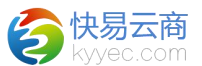

1、扫描待发货的订单的商品条码,并且该订单对应的配货单是"单品"类型,则下方可显示出商品信息,并弹出打印快递单的窗口,最后扫描
 快递单号(纸质面单必须扫描,电子面单可选择扫描)发货完成。

2、选中"校验纸质面单号"则必须要符合快递公司规范的快递单号才 可以。

3、选中"直接发货"则不用扫描就可发货。

| 发         | 货仓库 电商仓         | ▼ 打印机 PDFCreator  |               | ▼ 纸张 Tabloi | d      | •    |       |
|-----------|-----------------|-------------------|---------------|-------------|--------|------|-------|
| 请扫描       | 商品              |                   |               |             |        |      |       |
| 📃 扫描物流单   | ☑ 校验纸质面单号       |                   | 绑定打印机 补持      | 丁物流单 手动器    | 出库 清空记 | 录    |       |
| 1. 选择仓库 2 | 2. 扫描商品,触发打印物流单 | 3. 扫描物流单(可选,纸质面单。 | ※扫) 4. 订单自动出库 |             |        |      |       |
|           |                 |                   |               |             |        |      |       |
| 订单信息      |                 |                   |               |             |        |      |       |
| 订单号:      | 物话              | 冠单号:              | 收货地址          |             |        |      |       |
| 发货仓库:     | 配法              | 彭式:               | 商家备注          | 0           |        |      |       |
| 商品信息【】    |                 |                   |               |             |        |      |       |
| 商品名称 别名   | 胞片              | 商品编号              | 商伍            | 切坊          | 教員     | 口描数局 | 47 Fi |

# 2.5、物流发货回写

定位路径: [配发货]->{发货出库管理}->物流发货回写

操作说明:

1、可通过平台类型、店铺、发货仓库、配送方式、交易号、订单号来 进行搜索。

2、点击 <sup>1</sup> 图标可将搜索条件隐藏,点击 <sup>1</sup> 图标可将搜索条件打 开。

3、快递发货回写列表有"回写失败"、"未回写"和"近15天"这几 个模块,方便根据回写状态等来查看订单。

4、点击<回写>可回写到平台,点击<回写本地>可回写到本地,回写成 功后字体颜色将变成黑色,不能再继续进行回写操作,回写成功的订单在订

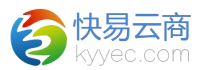

单详情里显示为"已回写本地"或者"已回写平台",回写出错会给出错误 信息,超过15天的系统将自动回写到本地。

5、可点击列表的订单号链接来查看订单详情等。

| 物流发货回写列表 |          |      |                 |        |         |     |      |          |         |      |           |     |
|----------|----------|------|-----------------|--------|---------|-----|------|----------|---------|------|-----------|-----|
| 平台       | 请选择      | •    |                 | 店铺     | 请选择     | •   |      | 发货合      | 库 电商仓   | •    |           | 配送方 |
| 物流单号     |          |      |                 | 订单 交易号 |         |     |      | 搜索重整     | 剧新      |      |           |     |
| 未回写      | 回写失败     | 近15天 | ↑               |        |         |     |      |          |         |      |           |     |
| 回写平台 回写  | 本地       |      |                 |        |         |     |      |          |         |      |           |     |
| []] 订单   | 单号       |      | 交易号             | 平台     | 店铺      | 仓库  | 配送方式 | 物流车      | 1号      | 商家备注 | 操作        | 处理  |
| E016102  | 20000438 |      | M661019160966_1 | 优购     | 优购KYY店铺 | 电商仓 | 圆通电子 | M6610191 | 50966_1 |      | 回写平台 回写本地 |     |
| E016102  | 20000441 |      | C661019140142_4 | 优购     | 优购KYY店铺 | 电商仓 | 圆通电子 | C6610191 | 10142_4 |      | 回写平台 回写本地 |     |
| E016102  | 20000443 |      | M661019161208_1 | 优购     | 优购KYY店铺 | 电商仓 | 圆通电子 | M6610191 | 51208_1 |      | 回写平台 回写本地 |     |

# 2.6、待称重订单列表

定位路径: [配发货]->{发货管理}->待称重订单列表

操作说明:

1、可通过订单号、交易号、快递单号、仓库、配送方式、收货人、发 货时间等信息进行搜索,默认发货时间起始为三天前,可以查看到已发货待称重的订单。

待称重订单列表

| 订单号             | 交易 | 3号                  | 快递单号 | 仓库   |
|-----------------|----|---------------------|------|------|
| 发货时间            | ~  |                     | 搜索重置 |      |
| 订单号             | 仓库 | 发货时间                | 配送方式 | 快递单号 |
| EO1610180000003 | 总仓 | 2016-10-18 10:59:48 | 京东快递 |      |
| E01610180000009 | 总仓 | 2016-10-18 14:05:26 | 圆通快递 |      |

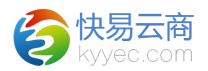

# 2.7、称重复核

定位路径: [配发货]->{发货管理}->称重复核

1、扫描或者输入快递单号,会自动显示出订单号和订单信息。

2、在"包裹重量(克)"处输入重量,如:600,点击<保存>即可,在 订单详情页面可以看到重量已被设置为600。

| 订单信息     | ì,                         |      |
|----------|----------------------------|------|
|          | E0161020000057             | 订单号  |
|          |                            | 收货人  |
|          |                            | 手机   |
|          | 山东省 烟台市 龙口市 东莱街道北海医院门诊楼收费处 | 收货地址 |
|          | 韵达快递                       | 配送方式 |
|          | 1                          | 数里   |
|          |                            | 买家留言 |
|          |                            | 订单备注 |
| 商品信息     | ق                          |      |
| 品编号      | 商品名称 商                     |      |
| 32096030 | 档鞋】HIMALAYA骆驼正品 男士 A43:    | 【唐   |